## Impression des récapitulatifs fédérations

Deux récapitulatifs devaient accompagner l'envoi des attestations aux mutualités.

Cette opération tombe évidemment avec le circuit MyCareNet.

Pour des raisons purement personnelles ou d'organisation (ex : copie papier en archive), le document reste disponible.

## Facturation > Impression des documents

| 33    |                    |                                                                                                    |                                                                                                    |                                                |      |                   |                                              |          |                                                        |                                                   |  |
|-------|--------------------|----------------------------------------------------------------------------------------------------|----------------------------------------------------------------------------------------------------|------------------------------------------------|------|-------------------|----------------------------------------------|----------|--------------------------------------------------------|---------------------------------------------------|--|
| Frank | <b>∏+</b><br>ermer | D<br>Effacer                                                                                                    | ✔<br>Recher                                                                                                    | Limprimer                                      | Expo | ]<br>rter         | 💌<br>Excel                                   | 🔁<br>Pdf | Configu                                                |                                                   |  |
|       | ermer<br>Doo<br>   | Effacer<br>curnents d<br>Attestation<br>Annexion<br>Justificatif<br>Factures F<br>Récapitul<br>Récapitul<br>Récapitul<br>Modèle ar<br>partition pa<br>ers | Recher<br>le Facturati<br>ns<br>de certifica<br>s Patient<br>Patient<br>atif Généra<br>atif Généra<br>an Prestatai | Imprimer<br>on<br>ats<br>ation<br>I<br>s<br>re | Expo | rter<br>Ré<br>Sél | Excel<br>capitulatif<br>lection<br>mbre exem | plaires  | Configu<br>001079 (<br>• Tous les<br>• Un ou pl<br>2 • | organismes assureurs usieurs organismes assureurs |  |

Sélectionner « Récapitulatifs Fédération ».

Rechercher la période souhaitée en cliquant sur le dossier jaune.

Cliquer sur le bouton "Rechercher" dans la barre de menu.

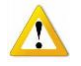

Remarque : Il est possible de sélectionner les récapitulatifs à imprimer en sélectionnant tous les organismes ou certains d'entre eux. Dans le deuxième cas, la liste des organismes à sélectionner apparaît dans le coin droit en bas de la fenêtre ; sélectionner en les soulignant en bleu, puis cliquer sur le bouton "rechercher" dans la barre de menu.

Le nombre d'exemplaires à imprimer est de 2 par défaut.

Pour changer le nombre d'exemplaires à imprimer, modifier le champ prévu à cet effet et cliquer sur rechercher pour confirmer.

Les récapitulatifs sont visibles dans la partie inférieure de la fenêtre.

| NURSING<br>Rue du Tra<br>1400 NIVE<br>N° INAMI :<br>Téléphone<br>IBAN : BE<br>BIC : GE | MOVIE<br>avail, 11<br>ELLES<br>9-41504-75-001<br>: 023511492<br>:57 0012 3439 6435<br>:BEBEBB |                                                                            | Mercredi 14 décembre 2016 |
|----------------------------------------------------------------------------------------|-----------------------------------------------------------------------------------------------|----------------------------------------------------------------------------|---------------------------|
|                                                                                        |                                                                                               | Union Nationale des Fédéra<br>Chaussée de Charleroi, 145<br>1060 BRUXELLES | ions Mutualistes Neutres  |
| N° Envoi :                                                                             | 079                                                                                           |                                                                            |                           |
| N° tiers pa                                                                            | iyant : 9-41504                                                                               | 1-75-001                                                                   |                           |
| Mois de fa                                                                             | cturation : 12/2015                                                                           |                                                                            |                           |
|                                                                                        |                                                                                               |                                                                            |                           |
|                                                                                        |                                                                                               | <u>Etat récapitulatif N° 079 du 01/12/2015 au 31/12/2015</u>               |                           |
| 206 - Fe                                                                               | édération Libre de                                                                            | s Mut. Neutres                                                             |                           |
| <u>N"</u>                                                                              | Facture                                                                                       | Patient                                                                    | <u>0.A.</u>               |
| 1                                                                                      | 00001401                                                                                      | BELMONDO MARCEL (830408-217-53)                                            | 61,83€                    |
|                                                                                        |                                                                                               |                                                                            |                           |
| 232 - M                                                                                | unalux                                                                                        |                                                                            |                           |
| <u>N"</u>                                                                              | Facture                                                                                       | Patient                                                                    | <u>0.A.</u>               |
| 2                                                                                      | 00001411                                                                                      | CRUISE TOM (280301-137-54)                                                 | 455,01 €                  |
|                                                                                        |                                                                                               | 7-4-1                                                                      | 510.01.0                  |
|                                                                                        |                                                                                               | lotai :                                                                    | 516,84 €                  |
| MARC<br>14/12/                                                                         | EAU Sophie<br>2016                                                                            |                                                                            |                           |

## Cliquer sur le bouton "Imprimer"

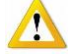

L'impression est réalisée dans la langue choisie au niveau de la fiche de l'établissement. Gestion > Etablissement > Groupe > Impression

| Impression               |          |               |            |
|--------------------------|----------|---------------|------------|
| Impression prescriptions | 🔾 Oui    | Non           |            |
| Nombre d'exemplaires     | 0        |               |            |
| Langage d'impression     | Français | 🔿 Néerlandais | ◯ Allemand |
| Loi du 08/12/1992        |          |               |            |